# Turn on Live Closed Captioning in Zoom

You can now turn on live, automatic closed captioning in Zoom! You'll need to turn on the feature in your overall **Settings** first.

- 1. Go to https://escneo.zoom.us/ and log in with your ESC account.
- 2. On the left side, go to settings.

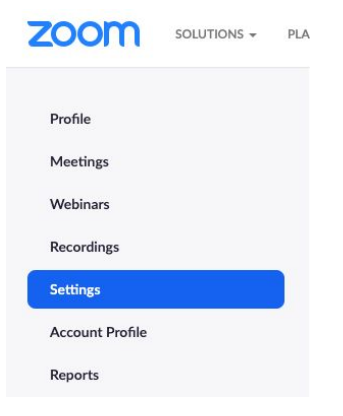

#### 3. Go to the In Meeting Advanced section and turn on Closed captioning.

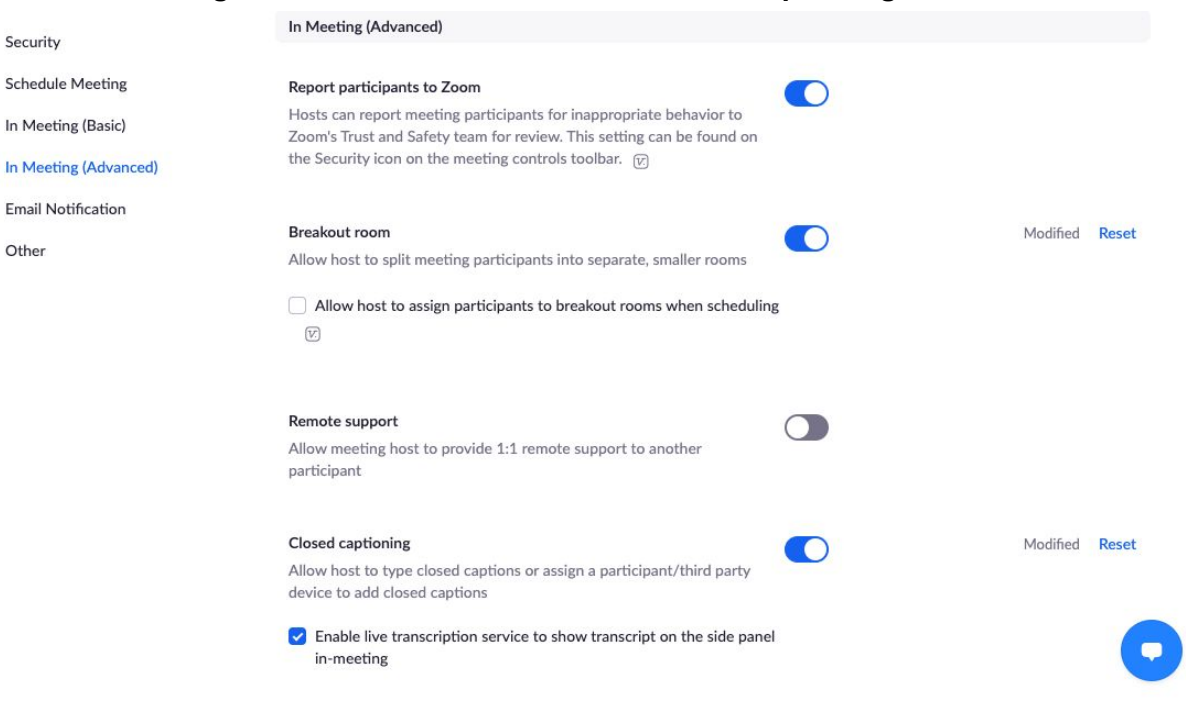

#### 4. Click on the box to Enable live transcription and save

#### **Closed** captioning

Allow host to type closed captions or assign a participant/third party device to add closed captions

 Enable live transcription service to show transcript on the side panel in-meeting 0

## How to use it in a meeting

- 5. Start your Zoom meeting
- 6. Click on the new CC button on your Zoom toolbar

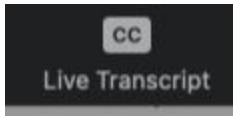

### 7. Click Enable Auto Transcription

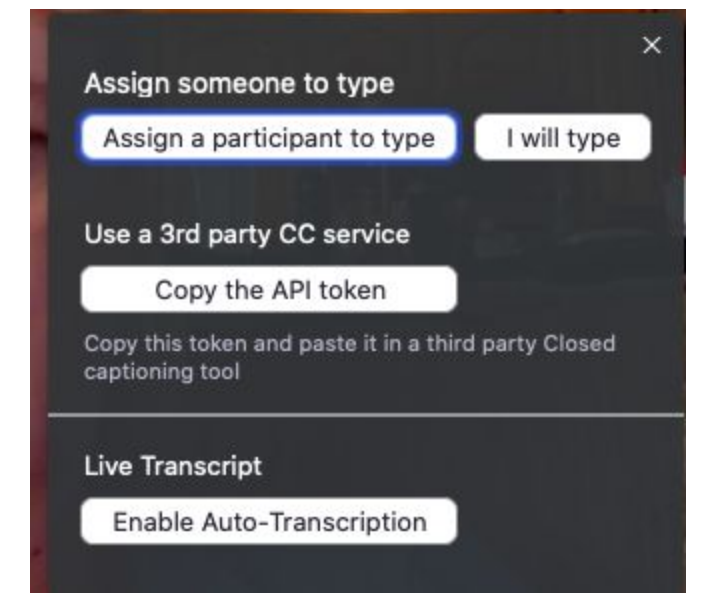

8. Now your live captions will appear!

\*The meeting host has to enable this feature. Once enabled and clicked on for that specific Zoom meeting, participants will then be able to turn the cc on or off for themselves as well as get a running side bar of the transcription with time notations.